## Come ottenere una nuova password.

Supponiamo che il docente Mario Rossi abbia dimenticato la password od anche desideri semplicemente cambiarla.

С

| Mario Rossi è stato registrato con :                                                                                                    | Nome utente                                                                                                    |  |  |  |  |  |
|----------------------------------------------------------------------------------------------------|----------------------------------------------------------------------------------------------------|--|--|--|--|--|
| nome utente mario.rossi                                                                                                    |                                                                                                    |  |  |  |  |  |
| email <mark>mariorossi@libero.it</mark>                                                                                                    | Password                                                                                                    |  |  |  |  |  |
| 1. Come prima cosa dovrà cliccare sulla voce "Password dimenticata?"                                                                                                    | Ricordami 🗌                                                                                                    |  |  |  |  |  |
|                                                                                                    | <ul><li>Password dimenticata?</li><li>Nome utente dimenticato?</li></ul>                                                                 |  |  |  |  |  |
|                                                                                                    |                                                                                                    |  |  |  |  |  |
| <ol> <li>Dovrà quindi inserire l'indirizzo email con cui è stato registrato mariorossi<br/>spazio della finestra che automaticamente si aprirà</li> </ol>                                                                                                    | @libero.it nell'apposito                                                                                                    |  |  |  |  |  |
| <ol> <li>Dovrà quindi inserire l'indirizzo email con cui è stato registrato mariorossio<br/>spazio della finestra che automaticamente si aprirà</li> </ol> News e Circolari                                                                                                    | @libero.it       nell'apposito         Modulistica       Registro Elettronico       Albo                                                 |  |  |  |  |  |
| 2. Dovrà quindi inserire l'indirizzo email con cui è stato registrato mariorossio spazio della finestra che automaticamente si aprirà           News e Circolari           Sei qui: Home > Il tuo profilo           Inserisci l'indirizzo email del tuo account. Ti verrà inviato un codice di verifica. Una volta ricevuto il codice, potrai sceglie     | Ibero.it       nell'apposito         Modulistica       Registro Elettronico       Albo         re una nuova password per il tuo account. |  |  |  |  |  |
| 2. Dovrà quindi inserire l'indirizzo email con cui è stato registrato mariorossia<br>spazio della finestra che automaticamente si aprirà<br>News e Circolari<br>Sei qui: Home > Il tuo profilo<br>Inserisci l'indirizzo email del tuo account. Ti verrà invieto un codice di verifica. Una volta ricevuto il codice, potrai sceglie<br>Indirizzo email: * | Ibero.it       nell'apposito         Modulistica       Registro Elettronico       Albo         re una nuova password per il tuo account. |  |  |  |  |  |

3. Cliccando su invia si aprirà un nuova **finestra** con l'informazione che gli verrà inviato al suo indirizzo email (mariorossi@libero.it) un **codice di verifica** da inserire nell'apposito spazio

|                                                                                                    | News e Circolari     | Modulistica     | Registro Elettronico       | Albo On L |
|----------------------------------------------------------------------------------------------------|----------------------|-----------------|----------------------------|-----------|
| Sei qui: Home 🕨 Il tuo profilo                                                                           |                      |                 |                            |           |
| Ti è stata inviata un'email al tuo indirizzo email. L'email contiene un codice di verifica, incollalo ne | el campo sottostante | per provare che | sei il proprietario dell'a | iccount.  |
| <br>Nome utente: *                                                                                       |                      |                 |                            |           |
| Codice di verifica: *                                                                                    |                      |                 |                            |           |
|                                                                                                    |                      |                 |                            |           |
| Invia                                                                                                    |                      |                 |                            |           |

4. Dopo pochi minuti sulla casella di posta elettronica con cui è registrato riceverà una email simile alla seguente:

E' stata inviata una richiesta di reset della password del tuo account <u>www.iislonato.gov.it</u>. Per resettare la tua password, devi inviare questo codice per verificare che la richiesta sia legittima.

Il codice è b7bc2ee25640cc35afbd8c65ab11fd37

Clicca sulla URL seguente per inserire il codice e procedere al reset della tua

password. <u>http://www.iislonato.gov.it/joomla/il-tuo-profilo?view=reset&layout=confirm</u> Grazie. 5. Ora potrà inserire il proprio nome utente mario.rossi ed il codice di verifica ottenuto via email
 b7bc2ee25640cc35afbd8c65ab11fd37

|                    |                              |                                       |                         | News e Circolari  | Modulistica     | Registro Elettronico       | Albo On L |
|--------------------|------------------------------|---------------------------------------|-------------------------|-------------------|-----------------|----------------------------|-----------|
| Sei qui: Home 🕨 I  | tuo profilo                  |                                       |                         |                   |                 |                            |           |
| Ti è stata inviata | un'email al tuo indirizzo em | ail. L'email contiene un codice di ve | rifica, incollalo nel ( | campo sottostante | per provare che | sei il proprietario dell'a | iccount.  |
| <br>Nome utente:   |                              |                                       |                         |                   |                 |                            |           |
| Codice di veri     | fi <b>v:</b> *               | _                                     |                         |                   |                 |                            |           |
|                    |                              |                                       |                         |                   |                 |                            |           |
| Invia              |                              |                                       |                         |                   |                 |                            |           |

 Cliccando su invia si dovrebbe aprire una nuova finestra che gli permetterà di scegliere una nuova password, da scrivere uguale due volte negli appositi spazi e dopo l'ennesimo invio il tutto dovrebbe essere terminato.

|                                                                                   | News e Circolari | Modulistica | Registro Elettronico |
|-----------------------------------------------------------------------------------|------------------|-------------|----------------------|
| Sei qui: Home 🕨 Il tuo profilo                                                    |                  |             |                      |
| Per completare il processo di reset della password, inserisci una nuova password. |                  |             |                      |
|                                                                                   |                  |             |                      |
| Password: *                                                                       |                  |             |                      |
| Conferma la password: *                                                           |                  |             |                      |
|                                                                                   |                  |             |                      |
| Invia                                                                             |                  |             |                      |
|                                                                                   |                  |             |                      |